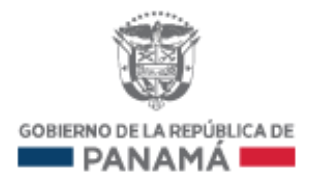

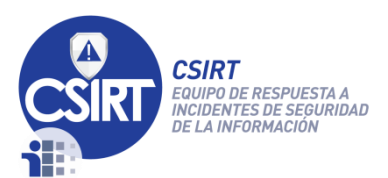

# Reporte de incidentes Correo no deseado

| Tipo de Documento:    | Guía                    |
|-----------------------|-------------------------|
| Fecha de Publicación: | 04 de diciembre de 2015 |
| Clasificación:        | Acceso Libre            |
|                       |                         |

Presentado a: Público General

Autores: Alan Rodríguez

Versión:

Estado: Final

|     | CERT-315           | Reporte de Incidentes: Correo no deseado                                   |
|-----|--------------------|----------------------------------------------------------------------------|
| 1 7 |                    | Centro Nacional de Respuesta a Incidentes Informáticos - CSIRT Panamá      |
|     |                    | Autoridad Nacional para la Innovación Gubernamental                        |
|     |                    | Edificio Balboa 757, Corregimiento Ancón, Ciudad de Panamá                 |
|     | Tel: +507 520-CERT | (2378)   Fax: +507 517-9500   E-Mail: info@cert.pa   Twitter: @CSIRTPanama |

1.2

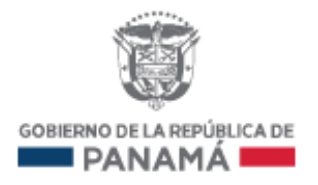

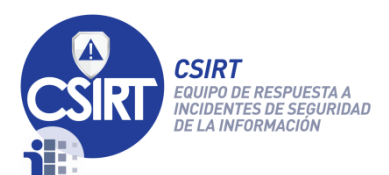

### **CONTROL DE VERSIÓN**

PREPARADO POR: Alan Rodríguez

APROBADO POR: Silvia Batista

FECHA DE INICIO: 18 de junio de 2015

ESTADO DEL DOCUMENTO: Final

HISTORIA DE CAMBIOS:

| Fecha             | Cambios              | Autores                        | Versión |
|-------------------|----------------------|--------------------------------|---------|
| 18/junio/2015     | Borrador inicial     | Alan Rodríguez                 | 0.1     |
| 13/julio/2015     | Cambios en redacción | Silvia Batista, Alan Rodríguez | 1.0     |
| 04/diciembre/2015 | Adaptación a formato | Alan Rodríguez                 | 1.1     |
| 26/enero/2016     | Ediciones            | Mario Góngora, Alan Rodríguez  | 1.2     |
|                   |                      |                                |         |

|       | CERT-315           | Reporte de Incidentes: Correo no deseado                                   |
|-------|--------------------|----------------------------------------------------------------------------|
| 2   7 |                    | Centro Nacional de Respuesta a Incidentes Informáticos - CSIRT Panamá      |
|       |                    | Autoridad Nacional para la Innovación Gubernamental                        |
|       |                    | Edificio Balboa 757, Corregimiento Ancón, Ciudad de Panamá                 |
|       | Tel: +507 520-CER1 | (2378)   Fax: +507 517-9500   E-Mail: info@cert.pa   Twitter: @CSIRTPanama |

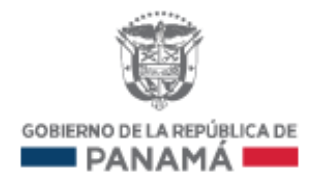

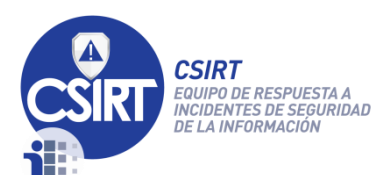

## Contenido

| 1.   | Objetivos                        | . 4 |
|------|----------------------------------|-----|
| 1.1. | Objetivo general                 | . 4 |
| 1.2. | Objetivo específico              | . 4 |
| 2.   | Guía de recolección de evidencia | . 4 |
| 3.   | Información de contacto:         | . 7 |

|       | CERT-315          | Reporte de Incidentes: Correo no deseado                                     |
|-------|-------------------|------------------------------------------------------------------------------|
| 3   7 |                   | Centro Nacional de Respuesta a Incidentes Informáticos - CSIRT Panamá        |
|       |                   | Autoridad Nacional para la Innovación Gubernamental                          |
|       |                   | Edificio Balboa 757, Corregimiento Ancón, Ciudad de Panamá                   |
|       | Tel: +507 520-CER | T (2378)   Fax: +507 517-9500   E-Mail: info@cert.pa   Twitter: @CSIRTPanama |

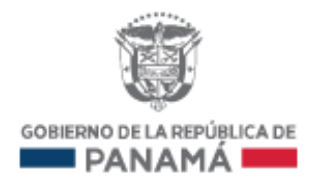

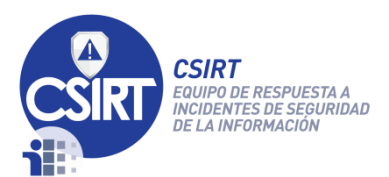

#### 1. Objetivos

#### 1.1. Objetivo general

Documento de guía rápida de referencia para la recolección de información que sirva de evidencia a compartir con el CSIRT Panamá para el análisis en caso de incidentes informáticos en el Estado Panameño.

#### 1.2. Objetivo específico

Ofrecer algunos comandos en sistemas Linux y Windows para la obtención de información que sirva de evidencia en el análisis de incidentes relacionados con correos no deseados.

#### 2. Guía de recolección de evidencia

#### Reportando correo no deseado

Importante: recolectar la evidencia a compartir con el equipo CSIRT Panamá antes de realizar algún cambio interno.

Comprimir los archivos con la contraseña: Evidencia-CSIRT

#### Agregar en archivo comprimido y cifrado con la llave pública del CSIRT Panamá:

| Tiempo de actividad del servidor |                                                              |
|----------------------------------|--------------------------------------------------------------|
| Comando <i>Linux</i>             | Comando equivalente Windows                                  |
| \$ uptime > uptime_Institución   | C:\Windows\system32>net statistics server > stat_Institución |

| Últimas conexiones internas al servidor     |                                                                                                |  |
|---------------------------------------------|------------------------------------------------------------------------------------------------|--|
| Comando Linux Comandos equivalentes Windows |                                                                                                |  |
| \$ last > last_Institución                  | C:\Windows\system32>net user username   findstr /B /C:"Last logon" > net_user                  |  |
|                                             | C:\Windows\system32>net user administrator   findstr /B /C:"Last logon" > net_user             |  |
|                                             | C:\Windows\system32>net user Administrador   findstr /B /C:"Ultima sesión iniciada" > net_user |  |

| •     | CERT-315         | Reporte de Incidentes: Correo no deseado                                       |
|-------|------------------|--------------------------------------------------------------------------------|
| 4   7 |                  | Centro Nacional de Respuesta a Incidentes Informáticos - CSIRT Panamá          |
|       |                  | Autoridad Nacional para la Innovación Gubernamental                            |
|       |                  | Edificio Balboa 757, Corregimiento Ancón, Ciudad de Panamá                     |
|       | Tel: +507 520-CE | ERT (2378)   Fax: +507 517-9500   E-Mail: info@cert.pa   Twitter: @CSIRTPanama |

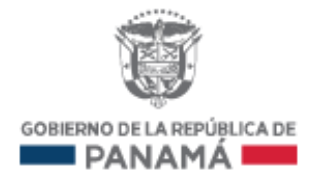

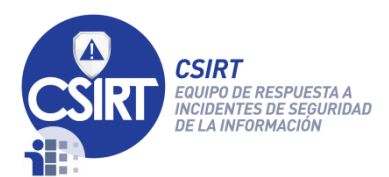

Nota importante en entorno *Windows*: el comando arroja resultados solo cuando los nombres de usuario, dominio y cadena a buscar están escritas en el idioma que utiliza el sistema. También es importante acotar que el comando es sensible a mayúsculas.

Conexiones al servidor al momento de recolectar la evidencia

| Comando <i>Linux</i>     | Comandos equivalentes Windows                             |
|--------------------------|-----------------------------------------------------------|
| \$ who > who_Institución | C:\Windows\system32>net session > net_session_Institución |

Cantidad de usuarios actualmente creados por el administrador (revisar archivos de configuración)

| Comando <i>Linux</i>                          | Comandos equivalentes Windows                             |
|-----------------------------------------------|-----------------------------------------------------------|
| # cut -d: -f1/etc/passwd > users_Institución  | Ci/Windows/cystom22>pot sossion > pot sossion Institusión |
| # cut -d: -f1/etc/shadow > shadow_Institución |                                                           |

En caso de correo no deseado (spam) enviar la siguiente información:

- Copia de correo recibido.
- > Captura de pantalla del correo recibido y guardar como archivo .png.
- Registros del filtro de correo (en caso de tener uno).
- > Encabezados (*headers*) del correo recibido
  - > Desde Zimbra

Se le da *click* con el botón secundario (usualmente botón derecho) al correo de interés y se selecciona "Mostrar original" en la lista desplegable que aparece. Ver Imagen 1.

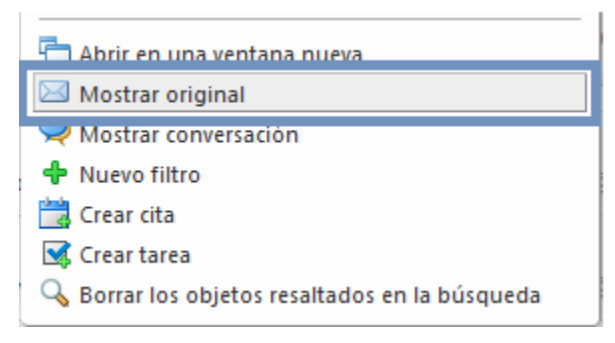

Imagen 1. Opción secundaria sobre correo no deseado.

Luego se despliega una ventana emergente con los encabezados, se debe copiar y pegar todo el texto mostrado y grabar en un archivo de texto bajo el nombre Institución\_encabezado.txt.

|     | CERT-315           | Reporte de Incidentes: Correo no deseado                                   |
|-----|--------------------|----------------------------------------------------------------------------|
| 5 7 |                    | Centro Nacional de Respuesta a Incidentes Informáticos - CSIRT Panamá      |
|     |                    | Autoridad Nacional para la Innovación Gubernamental                        |
|     |                    | Edificio Balboa 757, Corregimiento Ancón, Ciudad de Panamá                 |
|     | Tel: +507 520-CERT | (2378)   Fax: +507 517-9500   E-Mail: info@cert.pa   Twitter: @CSIRTPanama |

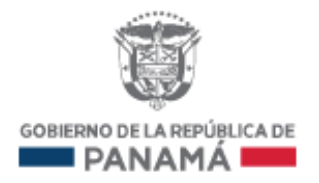

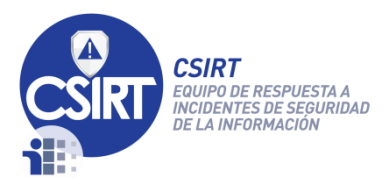

Desde Outlook

Se selecciona el correo de interés, hacer doble *click* para abrir en una ventana aparte, y en esta pulsar Archivo > Propiedades. Ver Imagen 2.

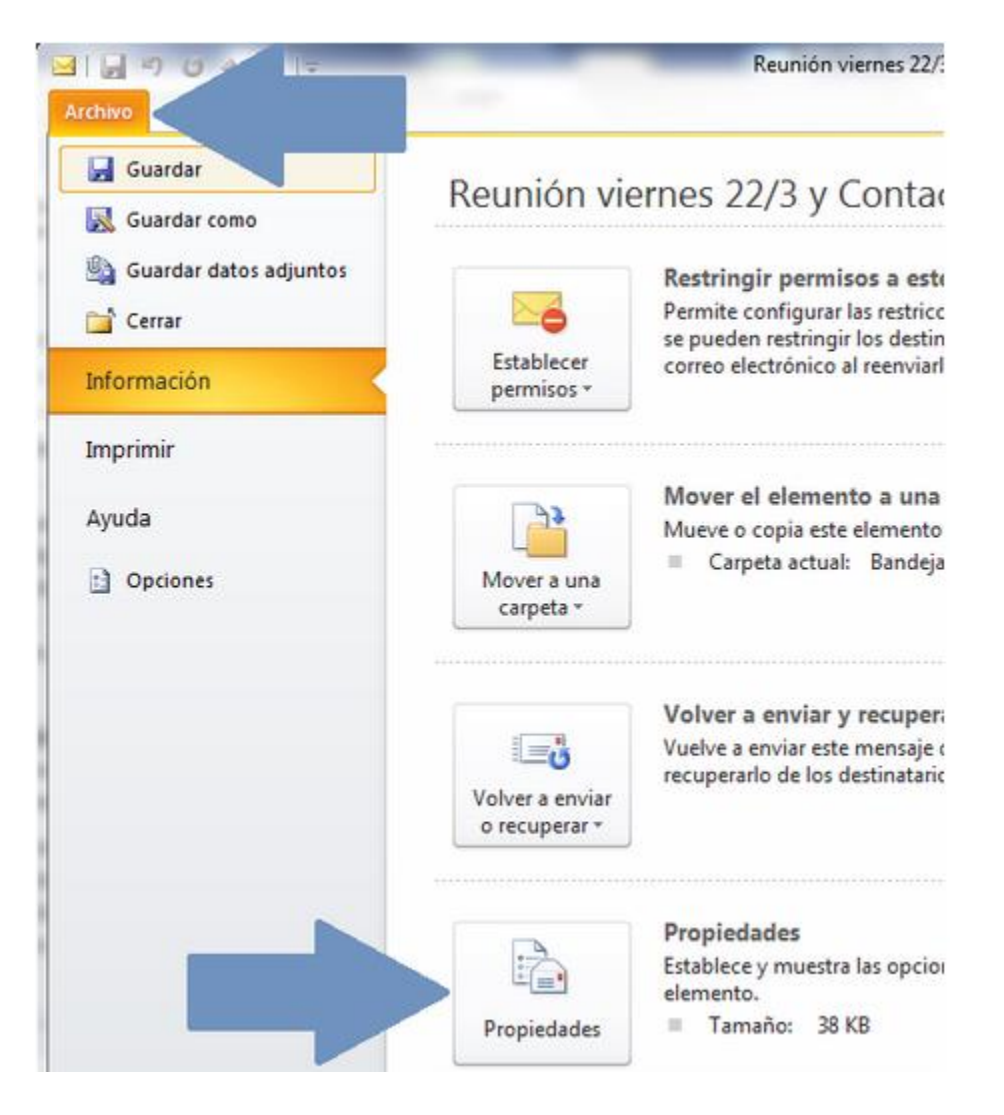

Imagen 2. Obtención de encabezado de correo en Outlook

Luego se despliega una ventana emergente con los encabezados, se debe copiar y pegar todo el texto mostrado y grabar en un archivo de texto bajo el nombre Institución\_encabezado.txt.

|       | CERT-315                                                              | Reporte de Incidentes: Correo no deseado                                   |  |
|-------|-----------------------------------------------------------------------|----------------------------------------------------------------------------|--|
| 6   7 | Centro Nacional de Respuesta a Incidentes Informáticos - CSIRT Panamá |                                                                            |  |
|       | Autoridad Nacional para la Innovación Gubernamental                   |                                                                            |  |
|       | Edificio Balboa 757, Corregimiento Ancón, Ciudad de Panamá            |                                                                            |  |
|       | Tel: +507 520-CERT                                                    | (2378)   Fax: +507 517-9500   E-Mail: info@cert.pa   Twitter: @CSIRTPanama |  |

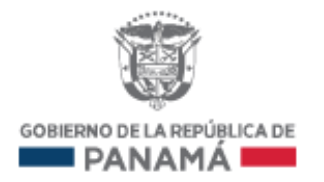

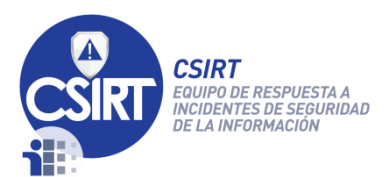

Presentar en formato comprimido (*zip, rar, tar, bz*2) y cifrar <u>con llave pública del CSIRT</u> <u>Panamá</u> que se encuentra a continuación en la sección "Información de contacto". Ver guías "CERT-306 – Compresión de archivos (Linux)", "CERT-307 – Compresión de archivos (Windows)" y "CERT-252 - Guía de firma y cifrado de archivos utilizando PGP". Enviar evidencia a la dirección <u>info@cert.pa</u> colocando en el asunto del correo: Institución – Correo no deseado.

#### 3. Información de contacto:

**CSIRT PANAMA** 

Computer Security Incident Response Team Autoridad Nacional para la Innovación Gubernamental E-Mail: info@cert.pa Phone: +507 520-CERT (2378) Web: http://www.cert.pa Twitter: @CSIRTPanama Facebook: http://www.facebook.com/CSIRTPanama Key ID: 16F2B124

|     | CERT-315                                                              | Reporte de Incidentes: Correo no deseado                                   |  |
|-----|-----------------------------------------------------------------------|----------------------------------------------------------------------------|--|
| 7 7 | Centro Nacional de Respuesta a Incidentes Informáticos - CSIRT Panamá |                                                                            |  |
|     |                                                                       | Autoridad Nacional para la Innovación Gubernamental                        |  |
|     | Edificio Balboa 757, Corregimiento Ancón, Ciudad de Panamá            |                                                                            |  |
|     | Tel: +507 520-CERT                                                    | (2378)   Fax: +507 517-9500   E-Mail: info@cert.pa   Twitter: @CSIRTPanama |  |